#### LEARNING MADE EASY

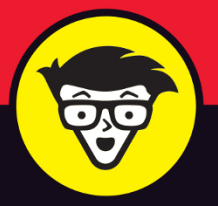

**4th Edition** 

# Windows<sup>®</sup> 10

#### FOR SENIORS

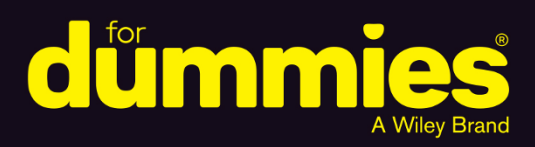

Protect your computer and data

Explore apps included with Windows 10

Follow friends and family online

Peter Weverka

Bestselling author of *Office 365 All-in-One For Dummies* 

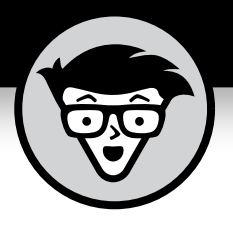

# Windows<sup>®</sup> 10 For Seniors

4th Edition

by Peter Weverka

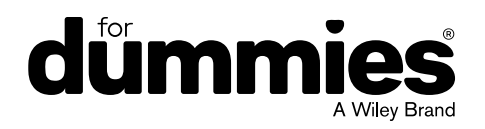

#### Windows<sup>®</sup> 10 For Seniors For Dummies<sup>®</sup>, 4th Edition

Published by: John Wiley & Sons, Inc., 111 River Street, Hoboken, NJ 07030-5774, www.wiley.com

Copyright © 2020 by John Wiley & Sons, Inc., Hoboken, New Jersey

Published simultaneously in Canada

No part of this publication may be reproduced, stored in a retrieval system or transmitted in any form or by any means, electronic, mechanical, photocopying, recording, scanning or otherwise, except as permitted under Sections 107 or 108 of the 1976 United States Copyright Act, without the prior written permission of the Publisher. Requests to the Publisher for permission should be addressed to the Permissions Department, John Wiley & Sons, Inc., 111 River Street, Hoboken, NJ 07030, (201) 748-6011, fax (201) 748-6008, or online at http://www.wiley.com/go/permissions.

**Trademarks:** Wiley, For Dummies, the Dummies Man logo, Dummies.com, Making Everything Easier, and related trade dress are trademarks or registered trademarks of John Wiley & Sons, Inc. and may not be used without written permission. Windows is a registered trademark of Microsoft Corporation. All other trademarks are the property of their respective owners. John Wiley & Sons, Inc. is not associated with any product or vendor mentioned in this book.

LIMIT OF LIABILITY/DISCLAIMER OF WARRANTY: THE PUBLISHER AND THE AUTHOR MAKE NO REPRESENTATIONS OR WARRANTIES WITH RESPECT TO THE ACCURACY OR COMPLETENESS OF THE CONTENTS OF THIS WORK AND SPECIFICALLY DISCLAIM ALL WARRANTIES, INCLUDING WITHOUT LIMITATION WARRANTIES OF FITNESS FOR A PARTICULAR PURPOSE. NO WARRANTY MAY BE CREATED OR EXTENDED BY SALES OR PROMOTIONAL MATERIALS. THE ADVICE AND STRATEGIES CONTAINED HEREIN MAY NOT BE SUITABLE FOR EVERY SITUATION. THIS WORK IS SOLD WITH THE UNDERSTANDING THAT THE PUBLISHER IS NOT ENGAGED IN RENDERING LEGAL, ACCOUNTING, OR OTHER PROFESSIONAL SERVICES. IF PROFESSIONAL ASSISTANCE IS REQUIRED, THE SERVICES OF A COMPETENT PROFESSIONAL PERSON SHOULD BE SOUGHT. NEITHER THE PUBLISHER NOR THE AUTHOR SHALL BE LIABLE FOR DAMAGES ARISING HEREFROM. THE FACT THAT AN ORGANIZATION OR WEBSITE IS REFERRED TO IN THIS WORK AS A CITATION AND/OR A POTENTIAL SOURCE OF FURTHER INFORMATION DOES NOT MEAN THAT THE AUTHOR OR THE PUBLISHER ENDORSES THE INFORMATION THE ORGANIZATION OR WEBSITE MAY PROVIDE OR RECOMMENDATIONS IT MAY MAKE. FURTHER, READERS SHOULD BE AWARE THAT INTERNET WEBSITES LISTED IN THIS WORK MAY HAVE CHANGED OR DISAPPEARED BETWEEN WHEN THIS WORK WAS WRITTEN AND WHEN IT IS READ.

For general information on our other products and services, please contact our Customer Care Department within the U.S. at 877-762-2974, outside the U.S. at 317-572-3993, or fax 317-572-4002. For technical support, please visit https://hub.wiley.com/community/support/dummies.

Wiley publishes in a variety of print and electronic formats and by print-on-demand. Some material included with standard print versions of this book may not be included in e-books or in print-on-demand. If this book refers to media such as a CD or DVD that is not included in the version you purchased, you may download this material at <a href="http://booksupport.wiley.com">http://booksupport.wiley.com</a>. For more information about Wiley products, visit <a href="http://booksupport.wiley.com">www.wiley.com</a>.

Library of Congress Control Number: 2020935782

ISBN: 978-1-119-68054-3

ISBN 978-1-119-68056-7 (ebk); ISBN ePDF 978-1-119-68053-6 (ebk)

Manufactured in the United States of America

10 9 8 7 6 5 4 3 2 1

## **Contents at a Glance**

| Introduct   | .i <b>on</b>                           |
|-------------|----------------------------------------|
| Part 1: Ge  | etting Started with Windows 107        |
| CHAPTER 1:  | Getting Acquainted with Windows 109    |
| CHAPTER 2:  | Using the Start Screen and Apps27      |
| CHAPTER 3:  | Adjusting Windows 10 Settings          |
| CHAPTER 4:  | Working with User Accounts65           |
| CHAPTER 5:  | Getting Comfortable with the Desktop87 |
| Part 2: W   | indows 10 and the Web                  |
| CHAPTER 6:  | Finding What You Need on the Web109    |
| CHAPTER 7:  | Emailing Family and Friends            |
| CHAPTER 8:  | Exploring Apps for Your Daily Life145  |
| Part 3: Ha  | aving Fun with Windows 10169           |
| CHAPTER 9:  | Exploring the Microsoft Store          |
| CHAPTER 10: | Taking Photos and More                 |
| CHAPTER 11: | Enjoying Music and Videos205           |
| Part 4: Be  | yond the Basics                        |
| CHAPTER 12: | Maintaining Windows 10225              |
| CHAPTER 13: | Connecting a Printer and Other Devices |
| CHAPTER 14: | Working with Files253                  |
| CHAPTER 15: | Backing Up and Restoring Files275      |
| Index       |                                        |

## **Table of Contents**

| INTRODU    | JCTION                                           | . 1        |
|------------|--------------------------------------------------|------------|
|            | About This Book<br>Conventions Used in This Book | . 2<br>. 2 |
|            | How to Read This Book                            | . 3        |
|            |                                                  | . 4        |
|            | How This Book is Organized                       | .4<br>5    |
|            |                                                  | . כ        |
| PART 1: 0  | GETTING STARTED WITH WINDOWS 10                  | .7         |
| CHAPTER 1: | Getting Acquainted with Windows 10               | . 9        |
|            | Tell Your Computer What to Do                    | 10         |
|            | Move the Mouse                                   | 11         |
|            | Touch the Screen                                 | 11         |
|            | Use a Keyboard                                   | 12         |
|            | View the Touch Keyboard                          | 14         |
|            | Turn On Your Computer                            | 18         |
|            | Check Out the Start Screen.                      | 20         |
|            | Shut Down Your Computer                          | 23         |
|            | Start Again on the Lock Screen                   | 25         |
| CHAPTER 2: | Using the Start Screen and Apps                  | 27         |
|            | Open Windows 10 Apps                             | 28         |
|            | Switch among Open Apps                           | 32         |
|            | Close Windows 10 Apps                            | 34         |
|            | Use the App Bar                                  | 36         |
|            | Add a Location in Weather                        | 37         |
|            | Change App Settings                              | 40         |
|            | Search for a Desktop App                         | 42         |
|            | Arrange and Group Apps on the Start Screen       | 45         |
| CHAPTER 3: | Adjusting Windows 10 Settings                    | 49         |
|            | Access the Settings Screen                       | 50         |
|            | Personalize the Lock Screen                      | 52         |
|            | Choose an Account Picture                        | 54         |
|            | Check for Important Updates                      | 56         |

|            | Make Windows 10 Easier to UseCustomize the Start MenuHandle Notifications                                                                                                    | 58<br>61<br>62                                              |
|------------|----------------------------------------------------------------------------------------------------|-------------------------------------------------------------|
| CHAPTER 4: | Working with User Accounts<br>Connect to the Internet.<br>Disconnect (or Switch to Airplane Mode).<br>Create a New Microsoft Account .<br>Create a Local Account .<br>Switch from a Local to an Existing Microsoft Account .<br>Create a Local Account for Someone in Your Household .<br>Create a Password for a Local Account.<br>Change or Remove a Local Account Password .<br>Delete a Local Account . | 65<br>70<br>72<br>75<br>77<br>79<br>82<br>84<br>85          |
| CHAPTER 5: | Getting Comfortable with the Desktop<br>Check Out the Desktop<br>Change the Date or Time<br>Explore the Parts of a Window<br>Resize a Window.<br>Arrange Some Windows<br>Snap a Window.<br>Open a Second Desktop<br>Choose a Desktop Background<br>Pin Icons to the Taskbar<br>Stop Apps with the Task Manager                                                                                              | 87<br>90<br>93<br>95<br>96<br>97<br>99<br>101<br>103<br>104 |
| PART 2: \  | WINDOWS 10 AND THE WEB                                                                                                    | 107                                                         |
| CHAPTER 6: | Finding What You Need on the WebBrowse the Web with EdgeOpen Multiple Pages in Separate TabsSearch for AnythingBookmark and Revisit Your Favorite WebsitesExplore Edge FeaturesBlock Ads on Web Pages                                                                                                    | 109<br>111<br>114<br>115<br>117<br>121<br>124               |

| CHAPTER 7: | Emailing Family and Friends.   Use the Mail App   Write an Email Message   Format Email.   Send Files and Pictures   Read and Respond to Incoming Email   Change Mail Settings   Add an Email Account to Mail                                                                                                    | .129<br>.130<br>.132<br>.134<br>.136<br>.137<br>.139<br>.139                                    |
|------------|----------------------------------------------------------------------------------------------------|-------------------------------------------------------------------------------------------------|
| CHAPTER 8: | Exploring Apps for Your Daily LifeAdd Contacts to the People AppDelete a Contact.Add a Birthday or Anniversary to the Calendar.Search and Explore with the Maps AppRemind Yourself to Do Tasks with Alarms & ClockWrite Documents with WordPadWrite a Sticky Note to Yourself.Tweak Quick Status Settings.Chat Face-to-Face with Skype.Ask Questions of Cortana | . 145<br>. 146<br>. 148<br>. 149<br>. 154<br>. 156<br>. 159<br>. 161<br>. 162<br>. 163<br>. 166 |
| PART 3: H  | AVING FUN WITH WINDOWS 10                                                                                                    | .169                                                                                            |
| CHAPTER 9: | Exploring the Microsoft Store.Explore Apps and Games by CategorySearch for an App or Game by NameInstall a New App or GameExamine Your Apps and Games.Rate and Review an App or GameAdd Billing Information to the Microsoft Store                                                                                                    | . 171<br>. 172<br>. 175<br>. 177<br>. 180<br>. 182<br>. 183                                     |
| CHAPTER 10 | Taking Photos and More.Take Photos (and Videos) with Your Computer.Choose Camera Settings.Copy Photos from Your CameraView Photos with the Photos AppOrganizing Photos Using the Photos App.Edit Photos Using the Photos App.                                                                                                    | . 185<br>. 186<br>. 187<br>. 189<br>. 193<br>. 193<br>. 199                                     |

|            | Print Photos Using the Photos App                                                                                                    | )1<br>)2                                     |
|------------|----------------------------------------------------------------------------------------------------|----------------------------------------------|
| CHAPTER 11 | Enjoying Music and Videos20Play and Copy Music from a CD.20Listen to the Groove Music App.21Create and Manage Playlists21Watch Videos21Burn a CD21Make a Voice Recording22                                                                                          | )5<br>)6<br>10<br>13<br>16<br>18<br>21       |
| PART 4: E  | BEYOND THE BASICS                                                                                                    | 23                                           |
| CHAPTER 12 | Maintaining Windows 1022Install a New Program on the Desktop22Remove Desktop Programs22Control Startup Apps22Explore System Information23Check Your Security and Maintenance Status23Speed Up Your Computer23Protect Your Computer from Viruses and Other Threats24 | 25<br>26<br>28<br>32<br>33<br>35<br>38<br>41 |
| CHAPTER 13 | Connecting a Printer and Other Devices24Trust USB Plug and Play for Hardware24See All Devices24Connect a Printer or Other Device24Access Device Options on the Desktop24Calibrate Your Touchscreen25                                                                | 13<br>14<br>16<br>17<br>18<br>51             |
| CHAPTER 14 | Working with Files.25Save and Open a File25Find a Misplaced File25Add a Location to Quick Access26Use File Explorer for Easy Access to Files26Create a Folder to Organize Your Files26Use Check Boxes to Select Files26Add the Undo Button to File Explorer26       | 53<br>54<br>56<br>51<br>52<br>54<br>55<br>57 |

|             | Move a File from One Folder to Another268Rename a File or a Folder270Delete a File or Folder272Get Back a File or Folder You Deleted273 |
|-------------|----------------------------------------------------------------------------------------------------|
| CHAPTER 15: | Backing Up and Restoring Files                                                                                                    |
|             | Add an External Hard Drive or Flash Drive                                                                                               |
|             | Copy Files to or from a Flash Drive                                                                                                    |
|             | Use OneDrive to Store File Copies                                                                                                    |
|             | Turn On File History                                                                                                    |
|             | Restore Files with File History                                                                                                    |
|             | Reset a Misbehaving Computer                                                                                                    |
| INDEX .     |                                                                                                    |

## Introduction

indows 10, July 2020 release, is the latest generation of Microsoft's operating system, the master program that makes a computer useful and provides support to other programs, including word processors, photo viewers, and web browsers. Much as an education equips you to read a novel or play a game, Windows 10 equips your computer to perform a wide range of activities. You can use Windows 10 and other software (or *apps*) to read or write a novel, play games or music, and stay in touch with friends and family around the world.

As Windows has evolved over the past 30 years, so have computers — the *hardware*. Today, you can buy a computer as small as a paperback book, and even such a little computer is unimaginably more powerful than (and a fraction of the cost of) computers just 10 years ago. The hardware consists of the screen, as well as optional components such as a keyboard and a mouse.

You don't need much time with a computer to conclude that there has to be an easier way to do things. At times, computers seem overly complex and inscrutable. Have you used a cellphone lately? Or a TV remote control? Why are the controls on every microwave oven different? Why does every new tool offer countless options you don't want that obscure the ones you do want? Well, I don't have the answers to those questions, but I do have step-by-step instructions for many tasks you want to perform using Windows 10.

After many years of working with computers, I find that they reward patience, curiosity, and a little methodical exploration. Seniors, in particular, know that learning never really stops and that learning new things keeps one young, at least figuratively. By the end of this book, you may be a multitasking computerist performing virtual gymnastics with Windows 10. On the other hand, if this book helps you do only one thing — use email, browse the web, or enjoy photos or music — that one useful thing may be all you need.

### **About This Book**

Age is just a number. This book is intended for anyone getting started with Windows 10 who wants step-by-step instructions without a lot of discussion. Numerous figures with notes show you the computer screen as you progress through the steps. Reading this book is like having an experienced friend stand behind you as you use Windows 10 . . . someone who never takes control of the computer away from you.

Windows 10 is a work in progress. Microsoft updates the Windows 10 operating system from time to time to make it more secure and agreeable to the people who use it. (Chapter 3 explains how to check for updates to Windows 10.) Because the operating system is continuously updated, the screen shots you see in this book may not exactly match what you see on your screen.

#### **Conventions Used in This Book**

This book uses certain conventions to highlight important information and help you find your way around:

- » Different **methods for performing steps:** In general, you can complete a step in three ways. I list the choices as follows:
  - **Mouse:** If you have a mouse, follow these instructions.
  - **Touchscreen:** You may be able to touch your screen to perform tasks.
  - **Keyboard:** Keyboard shortcuts are often the fastest way to do something.

When you have a choice between these methods, experiment to determine which is easiest for you.

**Tip icons:** Point out helpful suggestions related to tasks in the step lists.

**Bold:** I use bold for figure references as well as for when you have to type something onscreen using the keyboard.

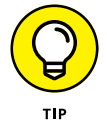

Many figures have notes or other markings to draw your attention to a specific part of the figure. The text tells you what to look for; the figure notes help you find it.

- >> Website addresses: If you bought an e-book, website addresses are live links. In the text, website addresses look like this: www.dummies.com. See Chapter 6 for information on browsing the web.
- **» Options and buttons:** Although Windows 10 often uses lowercase in options and on buttons, I capitalize the text for emphasis. That way, you can find a button labeled Save Now, even though onscreen it appears as *Save now*.

#### **How to Read This Book**

You can work through this book from beginning to end or simply look at the table of contents or index to find the instructions you need to solve a problem or learn a new skill whenever you need it. The steps in each task get you where you want to go quickly, without a lot of technical explanation. In no time, you'll start picking up the skills you need to become a confident Windows 10 user.

Technology always comes with its own terms and concepts, but you don't need to learn another language to use a computer. You don't need any prior experience with computers or Windows. Step-by-step instructions guide you through specific tasks, such as accessing the news or playing a game. These steps provide just the information you need for the task at hand.

### **Foolish Assumptions**

I assume that you have a computer and want clear, brief, step-bystep instructions on getting things done with Windows 10. I assume also that you want to know just what you need to know, just when you need to know it. This isn't Computers 101. This is Practical Windows 10. As an old friend of mine said, "I don't want to make a watch; I just want to know what time it is."

#### **How This Book Is Organized**

This book is divided into four parts to help you find what you need. You can read from cover to cover or just jump to the page that interests you.

- Part 1: Getting Started with Windows 10: In Chapter 1, you turn on the computer and get comfortable with essential parts of Windows 10, such as the Start screen, as well as how to use a mouse, touchscreen, or keyboard. Explore features of Windows 10 apps in Chapter 2. To customize Windows 10 to work better for you, turn to Chapter 3. In Chapter 4, you create and modify user account settings, such as passwords. Discover the desktop, how to manage windows, and how to customize the desktop in Chapter 5.
- Part 2: Windows 10 and the Web: Use the web to stay current and keep in touch. Turn to Chapter 6 to use Edge to browse the web. Send and receive email in Chapter 7. Turn to Chapter 8 to explore a handful of apps that can help you stay in touch with friends and get to know the outside world better.
- Part 3: Having Fun with Windows 10: If you haven't been having any fun until now, I've failed you. Expand your tools and toys in Chapter 9 by connecting to Microsoft Store to install new apps. In Chapter 10, you enjoy photos on Windows 10 and put your own photos on the computer. If you want to listen to music and watch a video, see Chapter 11.

Part 4: Beyond the Basics: In Chapter 12, you learn about the care and feeding of Windows 10, which requires a little maintenance now and then. Find out how to connect a printer and other hardware, such as a mouse and a second screen, in Chapter 13. Do you appreciate the saying "a place for everything and everything in its place"? Chapter 14 is where you organize your documents. And finally, you back up your files to insure against loss and refresh Windows 10 when it gets cranky, in Chapter 15.

#### **Beyond the Book**

In addition to what you're reading right now, this book comes with a free, access-anywhere Cheat Sheet that helps you minimize all windows but the one you're actively using, schedule an event without opening the Calendar app, view file extensions in File Explorer, and take a screenshot. To get this Cheat Sheet, simply go to www.dummies.com and search for "Windows 10 For Seniors For Dummies Cheat Sheet" by using the Search box.

# Getting Started with Windows 10

#### IN THIS PART . . .

Master the basics.

Discover how to handle apps.

Customize Windows 10.

Manage user accounts and passwords.

Personalize the Windows desktop.

- » Controlling your computer with the mouse, keyboard, and touchscreen
- » Turning the computer on and off
- » Exploring the Start screen
- » Handling the Lock screen

# Chapter **1** Getting Acquainted with Windows 10

indows 10 is an *operating system* (the master program for any computer). You can use Windows 10 on a wide range of devices, from a smartphone to a big-screen TV/ entertainment system: One size fits most. You can not only use the same programs with a range of hardware but also access the documents you create (such as photos and email — files and data, to nerds) from any Windows-based computer, giving you extraordinary freedom of choice and mobility.

Although countless companies create programs you may use, Microsoft attempts to make similar functions consistent across different programs. For example, opening a document or emailing a photo to a friend involves the same steps regardless of the programs you use. You don't have to learn a different way of doing common tasks in each program. This consistency will serve you well when using Windows 10 and other new programs. In this chapter, you start your computer and work with the *Start screen*, the dashboard for Windows 10. You explore options for using the Start screen with your *hardware* (the computer and related devices). Then you exit Windows 10 and go right back in for more.

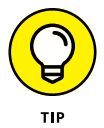

The easiest way to get Windows 10 is preinstalled on a new computer. If your current computer runs an older version of (Windows 7, Windows 8, or Windows 8.1), you can upgrade to Windows 10, although older machines may lack newer functions, such as a touchscreen.

#### **Tell Your Computer What to Do**

How do you get Windows 10 to do what you want it to do? You can command a computer in many ways, depending on your equipment (hardware). For example, a desktop computer has different options from a handheld phone. You may have any or all of these choices:

- » Mouse
- » Touchscreen
- » Keyboard

Another device for controlling Windows is a touchpad, which is commonly found on a laptop keyboard. You move your finger on the touchpad to move the pointer on the screen.

If you have a computer with more than one of these devices, you might use one device exclusively or, more likely, vary your choice according to the task. Use whichever technique is easiest for you, but don't be afraid to experiment. In the next few sections, you discover the ins and outs of using all these methods of controlling Windows 10. Then you're ready to turn on your computer and use these methods.

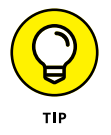

In the steps throughout this book, *choose* or *select* refers to using a mouse, the touchscreen, or a physical keyboard. *Drag* refers to using a mouse or a finger.

#### **Move the Mouse**

A *mouse* is a soap-bar-sized device that you move across a desk with your hand. Move the mouse and note how the arrow called a *mouse pointer* moves across the computer screen. (Similar to a mouse, a *trackball* is a ball in a socket that you can rotate to move the mouse pointer.) A mouse has two or more buttons; some also have a scroll wheel between the buttons.

The following terms describe methods for using a mouse with Windows 10. In each, move the mouse first to position the pointer over a specified item before proceeding:

- » Click: Move the onscreen arrow-shaped mouse pointer over a specified item and press and release the left mouse button: That's a click (sometimes called a left-click to distinguish it from a right-click).
- **Right-click:** Press and release the right mouse button to display available functions. Note that the word *click* by itself means use the left mouse button.
- » Drag: Press and hold down the left mouse button, and then move the mouse pointer across the screen. When you want to move an object, you drag it. Release the mouse button to release the object.

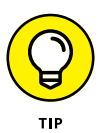

Watch for the word *click* to indicate using a mouse button and *roll* to indicate using the mouse wheel.

#### **Touch the Screen**

A *touchscreen*, as the name says, enables you to touch the screen to tell your computer what to do. You typically use one finger or two, although touchscreens may allow you to use all ten digits. In some cases, you can also use a special pen called a *stylus* instead of your finger. Tablet computers and some smartphones have touchscreens. Touchscreens are less common on desktop or laptop computers, but

that situation is changing. Not sure what type of screen you have? When you have Windows 10 running, give the screen a gentle poke with your index finger to see what happens.

The following terms refer to ways you interact with a touchscreen:

- **Tap:** Briefly touch the screen. You *select* an object, such as a button, by tapping it.
- **Drag:** Touch and hold your finger on the screen, then move your finger across the screen. You *move* an object, such as an onscreen playing card, by dragging it.
- Swipe: Touch and move your finger more quickly than with drag. You can swipe your finger across the screen from any of the four sides of the screen to display options and commands. You swipe pages to move forward or back. You may see the word *flick* instead of *swipe*. Some people insist that a flick is faster or shorter than a swipe, but let's not get caught up in that.
- Pinch and unpinch: Touch a finger and thumb or two fingers on the screen. Move your fingers closer to each other to *pinch* and away from each other to *unpinch*. Generally, a pinch reduces the size of something on the screen or shows more content on the screen. An unpinch (an ugly word) *zooms in*, increasing the size of something onscreen to show more detail.

Watch for the words *tap*, *swipe*, or *pinch* to indicate using your finger. Touch actions are often called *gestures*.

See the upcoming section "View the Touch Keyboard" if your computer doesn't have a physical keyboard, as is often the case with a touchscreen.

### Use a Keyboard

A typewriter-like keyboard is a traditional device for controlling a computer and is especially useful when you must enter a lot of text. Special key combinations, called *shortcut keys*, are often the quickest way to do anything (though they require some memorization).

The following keys are particularly noteworthy. No offense intended to fans of keys not noted here. Although you won't use all these keys immediately, you'll find it helpful to locate each one on your keyboard.

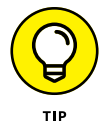

*Press* indicates that you use the keyboard (physical or virtual) for the specified key or sequence of keys (just as *click* indicates a mouse action and *tap* indicates touch). Combinations of keys are not pressed simultaneously. Instead, press and hold the first key in the specified sequence, press the second key, and then release both. (I explain exceptions to this method as necessary.)

- Called the Windows key, this key is usually located on either side of the spacebar, which is the largest key. works by itself, as you'll soon see, and also in combination with many other keys. Throughout the book, I specify these combinations where you might use them. There will be a quiz later. (Kidding! No quizzes.)
- **Tab:** Press the Tab key to highlight an item. Press Tab repeatedly to skip items you don't intend to select.

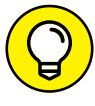

The keyboard can be used to select objects but is less direct than using touch or a mouse.

тір

- **Arrow keys:** Press the arrow keys to move the cursor or selection of an object in the direction the keys point (left, right, up, or down). In some contexts, Tab and the right arrow do the same thing. Sorry to be vague, but context matters at times.
- **Enter:** In most cases, the Enter key on the keyboard chooses a selection, much as clicking or tapping does. However, you may need to use the Tab key or an arrow key to select an item before pressing the Enter key.
- >> Ctrl, Alt, and Shift keys: These keys are used with other keys for commands. For example, press Ctrl+C to copy selected text or an object. (That is, while pressing and holding down the Ctrl key, press the C key — no need to press Shift for an uppercase C. Then release both keys.) The Shift key is used with another key for uppercase.

- **Backspace:** As you enter text, each press of Backspace erases the character to the left of the cursor.
- Delete: As you enter text, each press of the Delete key erases the character to the right of the cursor. On some keyboards, this key is labeled Del.
- Function keys: All keys function, but Function keys are labeled F1 through F12. You don't use these much in this book, but you should locate them. Laptops often have a separate Function Lock key to turn these keys on or off.
- **Page keys:** Locate the Home, End, Page Up, and Page Down keys for future reference. Use these to move the screen, a page, or the cursor. (On some keyboards, the Home, End, Page Up, and Page Down keys work as numbers when the Num Lock key is activated.)

#### **View the Touch Keyboard**

Windows 10 can display a touch keyboard onscreen. This feature is vital for devices that have a touchscreen and no physical keyboard. With a touchscreen, the touch keyboard appears automatically when the *cursor* (a blinking vertical bar) indicates that you can enter text in a box. If the touch keyboard doesn't appear automatically, you may also see a separate box floating above or below the text box. Tap that floating box to display the keyboard. To type using the keyboard, simply tap or click a letter, number, or symbol key.

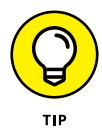

Here are the different types of touch keyboards:

- » The standard layout (also called QWERTY) appears automatically (see Figure 1-1). The Enter key changes depending on the context.
- >>> The *uppercase layout,* shown in **Figure 1-2**, appears when you tap the Shift key on the standard layout.

- The numbers and symbols layout, shown in Figure 1-3, appears when you tap the &123 key on the standard layout. Tap the &123 key again to return to the standard layout.
- The control keys overlay (see Figure 1-4) appears on five keys on the standard layout when you tap the Ctrl key. The Ctrl keys are used in common tasks, such as copying (Ctrl+C) or moving (Ctrl+X) selected text. The overlay disappears automatically after you tap one of the control keys (A, Z, X, C, or V).
- >> The *emoji layout,* shown in **Figure 1-5**, appears when you tap the Smiley Face key. Tap the Smiley Face key again to return to the standard layout. (Emojis are also called *emoticons* or *smileys*.)

| j s            | ) 🗅    |         |        |                |                |        |                |        |   |   | ×          |
|----------------|--------|---------|--------|----------------|----------------|--------|----------------|--------|---|---|------------|
| <sup>1</sup> q | 2<br>W | е       | 4<br>r | <sup>5</sup> t | <sup>6</sup> у | 7<br>u | <sup>8</sup> i | 9<br>O | р | < | ×          |
| а              | s      | d       | f      | g              | h              | j      | k              | 1      |   |   | Ŷ          |
| $\uparrow$     | z      | x       | с      | v              | b              | n      | m              | ,      |   | ? | $\uparrow$ |
| &123           | Ctrl   | $\odot$ |        |                |                |        |                |        |   | < | >          |

Tap (or press Esc) to close the touch keyboard

**FIGURE 1-1** 

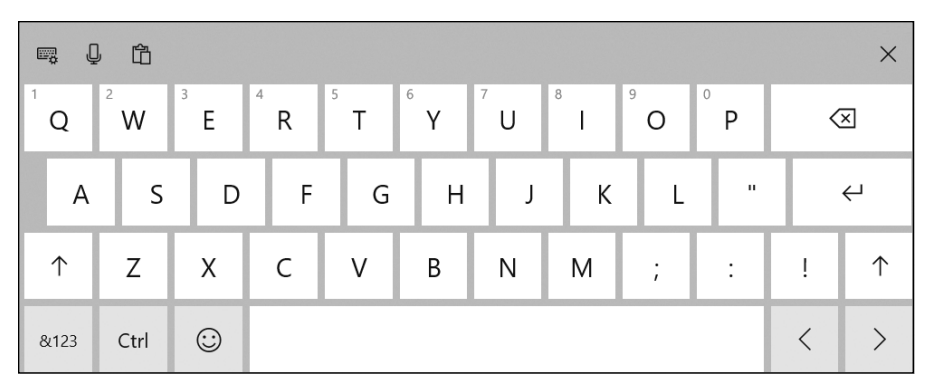

**FIGURE 1-2** 

| e, (       | ) 🗅  |   |   |    |       |   |   |   |   | ×                        |
|------------|------|---|---|----|-------|---|---|---|---|--------------------------|
| Tab        | !    | @ | # | \$ | %     | & | 1 | 2 | 3 | $\langle \times \rangle$ |
| $\bigcirc$ | (    | ) | - | -  | =     | + | 4 | 5 | 6 |                          |
| $\odot$    | λ    | ; | : |    | *     | / | 7 | 8 | 9 | ~                        |
| abc        | Ctrl | Ω | < | >  | Space |   | ( | ) |   | ENG                      |

**FIGURE 1-3** 

| e, (       | 「         |          |           |            |   |   |   |   |   |   | ×          |
|------------|-----------|----------|-----------|------------|---|---|---|---|---|---|------------|
| q          | w         | е        | r         | t          | у | u | i | о | р | < | ×          |
| Select all | s         | d        | f         | g          | h | j | k | I | • |   | Ч          |
| $\uparrow$ | Undo<br>Z | Cut<br>X | Copy<br>C | Paste<br>V | b | n | m | , |   | ? | $\uparrow$ |
| &123       | Ctrl      | $\odot$  |           |            |   |   |   |   |   | < | >          |

FIGURE 1-4

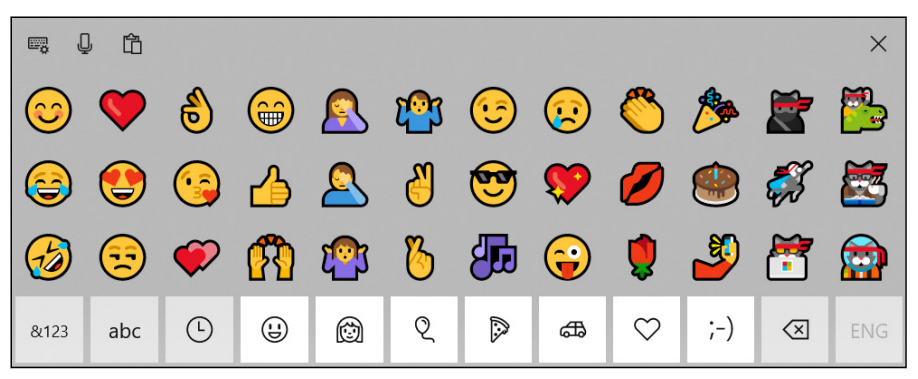

**FIGURE 1-5** 

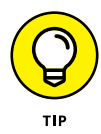

To quickly enter an emoji without opening the touch keyboard, press #+period (.). The emoji panel appears. Click or tap an emoji to enter it onscreen.

But wait! There's more. Tap the keyboard key, which is in the upper-left corner of any layout, to display the five options shown in **Figure 1-6**.

- **»** Tap the Standard button (refer to **Figure 1-6**) to return to the standard layout from one of the other layouts.
- » Tap the Narrow button to see a narrow keyboard suitable for thumb typing.
- Tap the Split button to view the *split keyboard layout,* shown in Figure 1-7. This layout is handy for typing with your thumbs while holding two sides of a tablet.
- Tap the Expanded button to view a keyboard with keys such as Tab, Caps Lock, and Shift that appear on a conventional keyboard.
- Tap the Handwriting button to view the handwriting layout, shown in Figure 1-8. This layout enables you to write with a finger or a stylus (a special pen). Windows converts your scribbles to block text (if it can make sense of your scribbles).

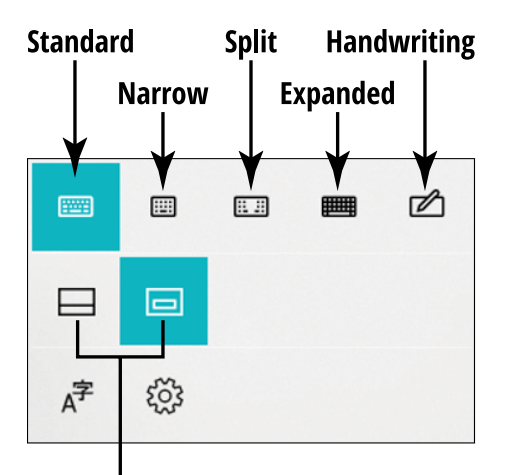

#### Widen or narrow the keyboard

**FIGURE 1-6** 

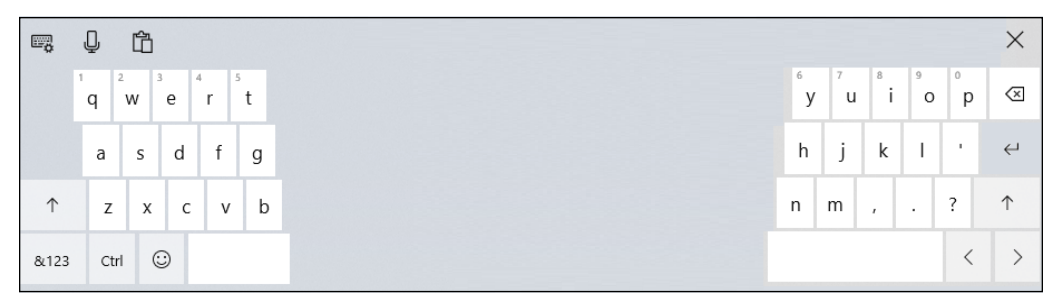

FIGURE 1-7

| 5 | 3              |   | ×                        |
|---|----------------|---|--------------------------|
|   |                |   |                          |
|   |                |   | $\langle \times \rangle$ |
|   | Editing tips # | 2 | ÷                        |

FIGURE 1-8

The keyboard pop-up menu also offers buttons for widening or narrowing the keyboard on the bottom of the screen (refer to **Figure 1-6**).

## **Turn On Your Computer**

- 1. Push the power button briefly and release it. Every computer has a power button. (When we can no longer turn them off, the machines win.) If you have a desktop computer tower, the power button is probably on the front of the tower. Otherwise, you might have to feel around the front and sides of the screen or near the hinges of a laptop. Typically, your computer will beep, some buttons will light, and the screen may flash a logo or a message that disappears before you can read it. (Just let that go.) Soon, you will see the Windows 10 Lock screen.
- **2.** Turn on any separate hardware (such as a monitor, speakers, or a printer), if necessary.